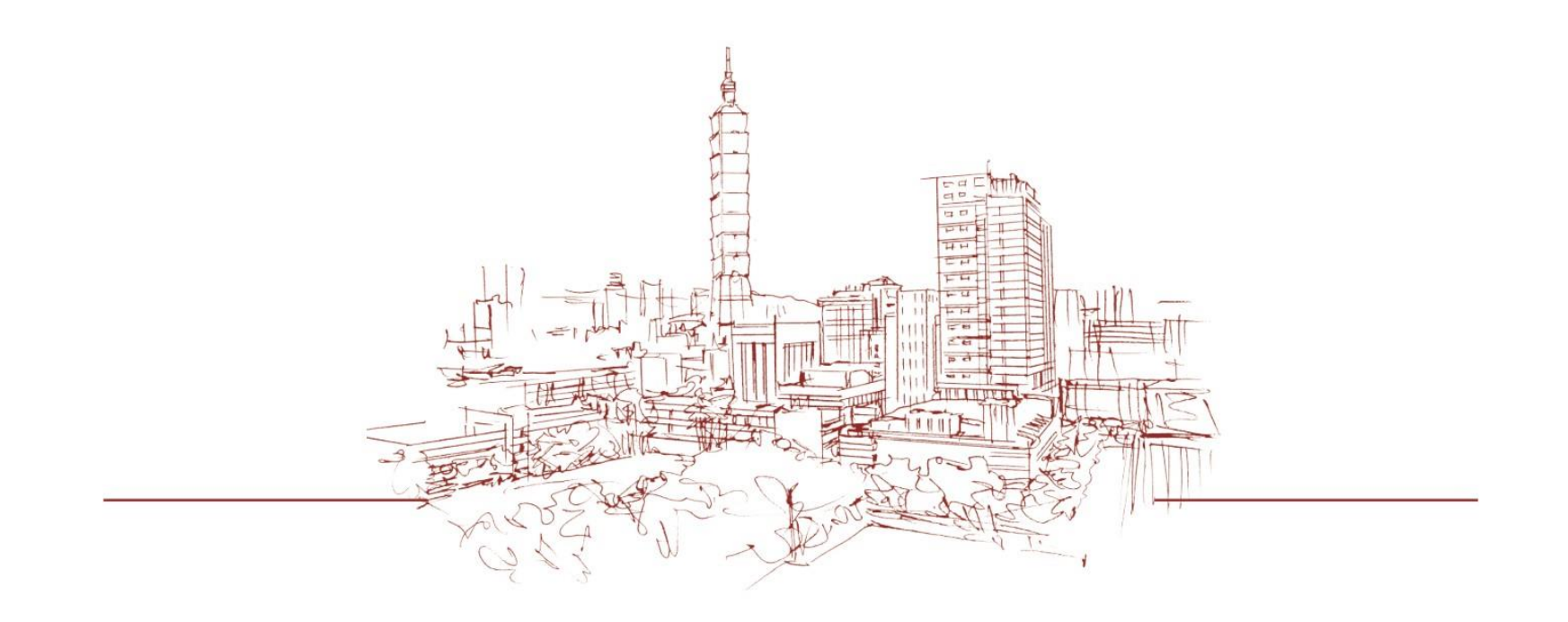

## 教務學務系統 講義送印申請及講義領取 2023.08.22版

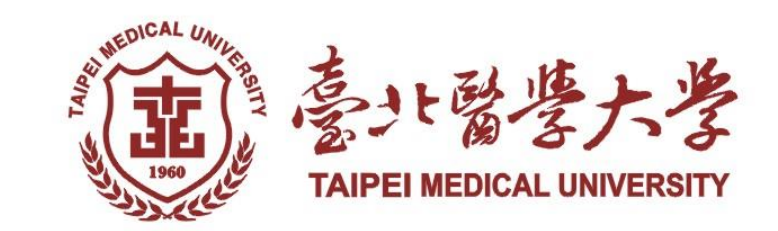

目錄

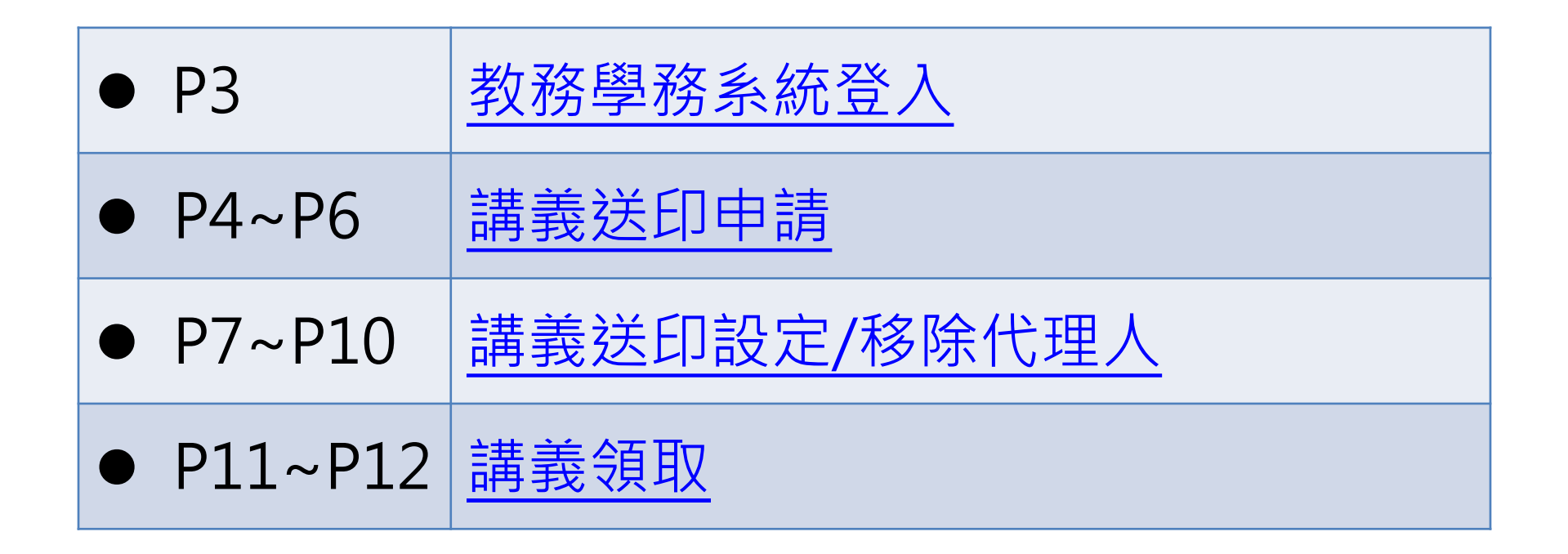

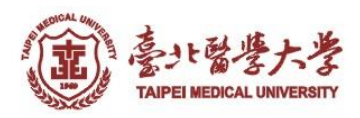

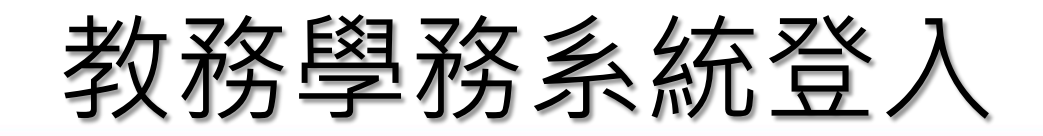

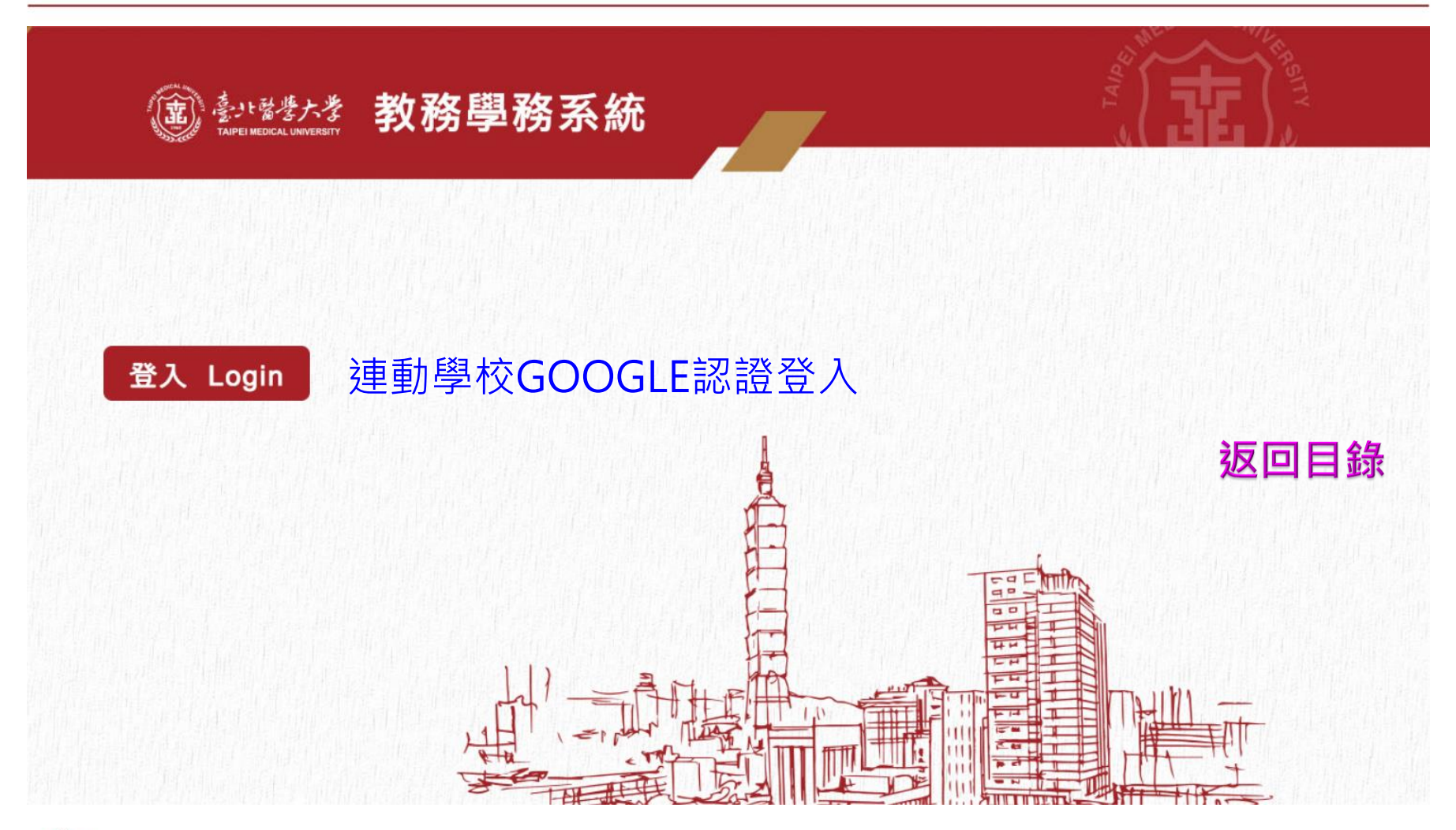

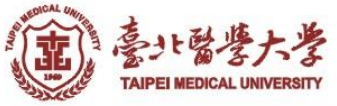

# 講義送印申請

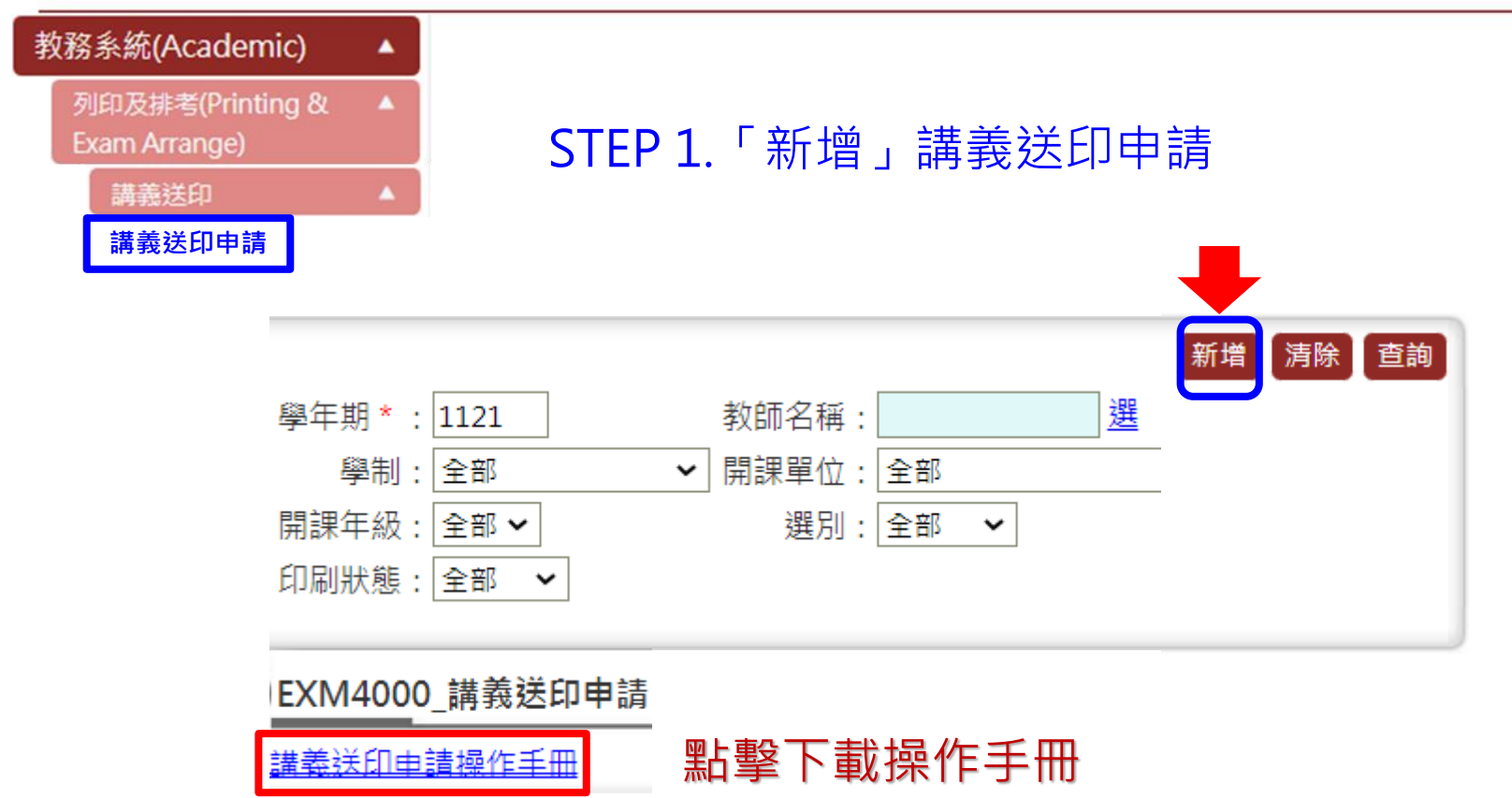

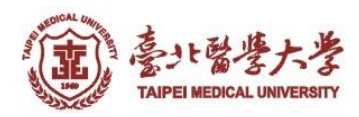

# 講義送印申請

【編輯畫面】- 新増

No be up to a second

交印講義如須節錄採用他人著作(含書本所附光碟內容)時,應在原稿明示其出處及原著作人姓名或名稱,並依著作權法規定使用,違者法律責任自負。

| 學年期:                                                                     | 1121                                                                                              |              |               |  |  |  |  |  |  |  |  |
|--------------------------------------------------------------------------|---------------------------------------------------------------------------------------------------|--------------|---------------|--|--|--|--|--|--|--|--|
| 授課教師:                                                                    | STEP 2.選擇                                                                                         | 「開課系所」、「開課資料 | ¥_            |  |  |  |  |  |  |  |  |
| 開課系所*:                                                                   | : B01-醫學系                                                                                         |              |               |  |  |  |  |  |  |  |  |
| 開課資料*:                                                                   | 00010994微積分                                                                                       |              | v             |  |  |  |  |  |  |  |  |
| 開課班級:                                                                    | B01-醫學系1                                                                                          | 上課時間/地點:     | 105,106/ 2103 |  |  |  |  |  |  |  |  |
| 申請人:                                                                     |                                                                                                   | 申請日期:        | 112/08/21     |  |  |  |  |  |  |  |  |
| 上課週次:                                                                    |                                                                                                   | 原稿頁數*:       |               |  |  |  |  |  |  |  |  |
| 影印頁數*:                                                                   |                                                                                                   | 印刷份數*:       |               |  |  |  |  |  |  |  |  |
| 印刷格式*:                                                                   | 84雙面 ✔                                                                                            | 申請人聯絡電話/分機*: |               |  |  |  |  |  |  |  |  |
| 需用日期*:                                                                   | ■ 不包含交印、取件及例假日, 須有兩個工作天                                                                           |              |               |  |  |  |  |  |  |  |  |
| 取件校區* :                                                                  | v                                                                                                 |              |               |  |  |  |  |  |  |  |  |
| 赋: STEP 3.提供印刷資訊, * 為必填,並請務必正確選取「取件校區」 提醒:依據本校行事曆,不含交印、取件、校慶及例假日,須有兩個工作天 |                                                                                                   |              |               |  |  |  |  |  |  |  |  |
| 選擇檔案 未選擇任何檔案 說明: 上傳                                                      |                                                                                                   |              |               |  |  |  |  |  |  |  |  |
| 備案上傳* :                                                                  | STEP 4.「選擇檔案」確認「上傳」(限20MB.PDF檔),右上角「送出」申請<br>STEP 5.「回查詢頁」確認是否送出成功<br>提醒:每次僅能上傳一個附件,多個附件將被後上傳檔案取代 |              |               |  |  |  |  |  |  |  |  |

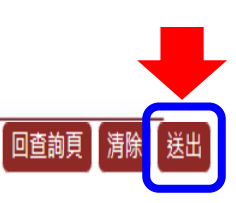

# 講義送印申請

返回目錄

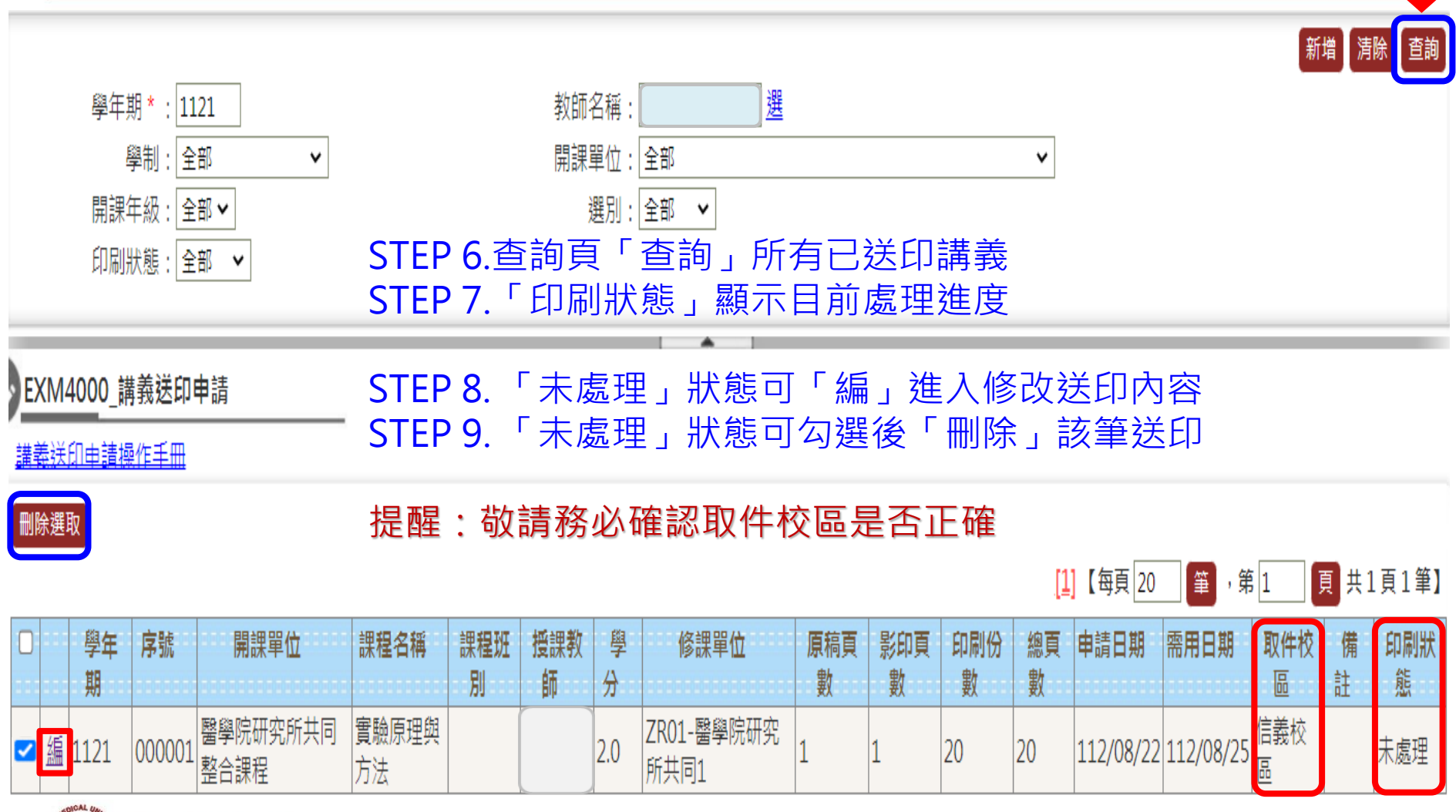

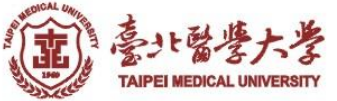

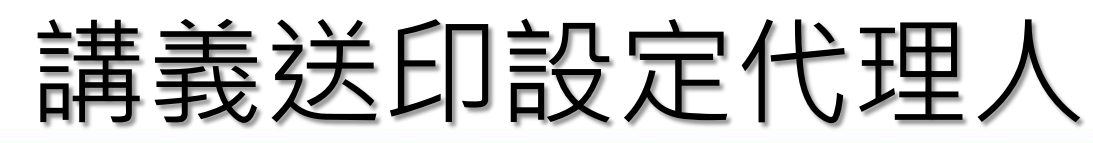

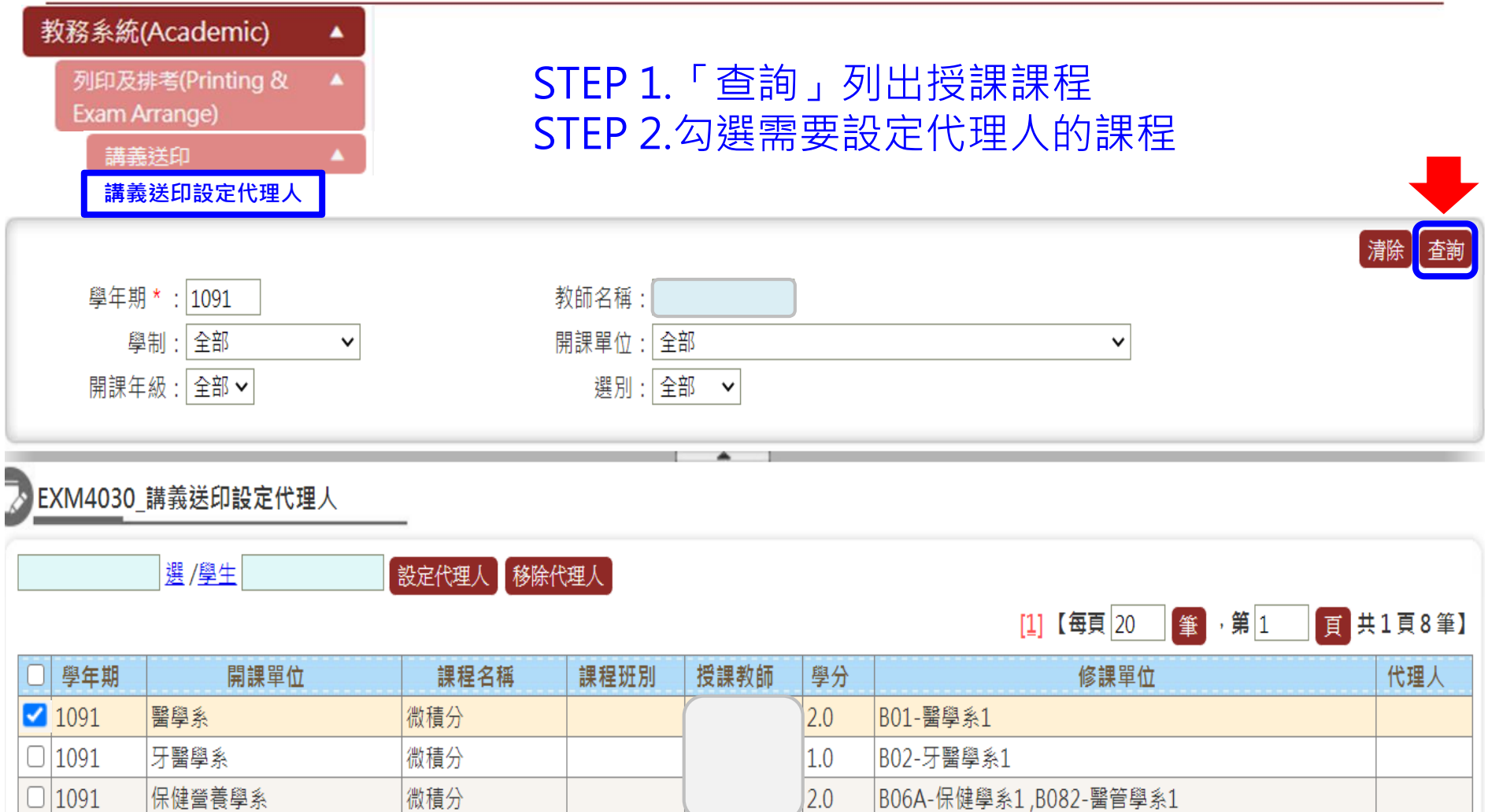

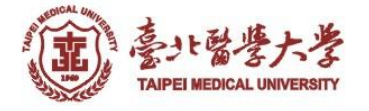

# 講義送印設定代理人

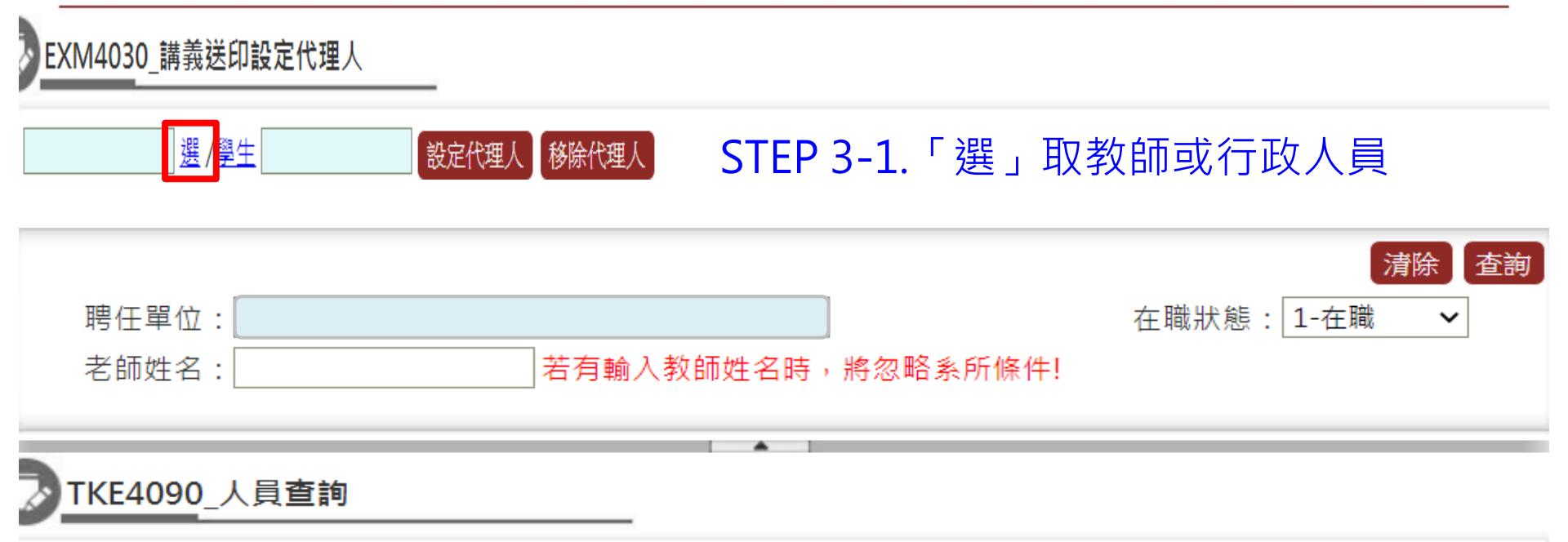

| 取消 |    |      |    |     | [1]【每頁 50 筆 | ,第 1   頁 共 | 1頁21筆】 |
|----|----|------|----|-----|-------------|------------|--------|
|    | 員編 | 中文姓名 | 任別 | 職稱  | 電子信箱        | 聘任單位       | 在職狀態   |
| 帶入 |    |      | 專任 | 教授  |             |            |        |
| 帶入 | ]  |      | 專任 | 教授  |             |            |        |
| 帶入 | ]  |      | 專任 | 教授  |             |            |        |
| 帶入 |    |      | 專任 | 辦事員 |             |            |        |

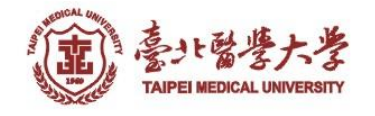

# 講義送印設定代理人

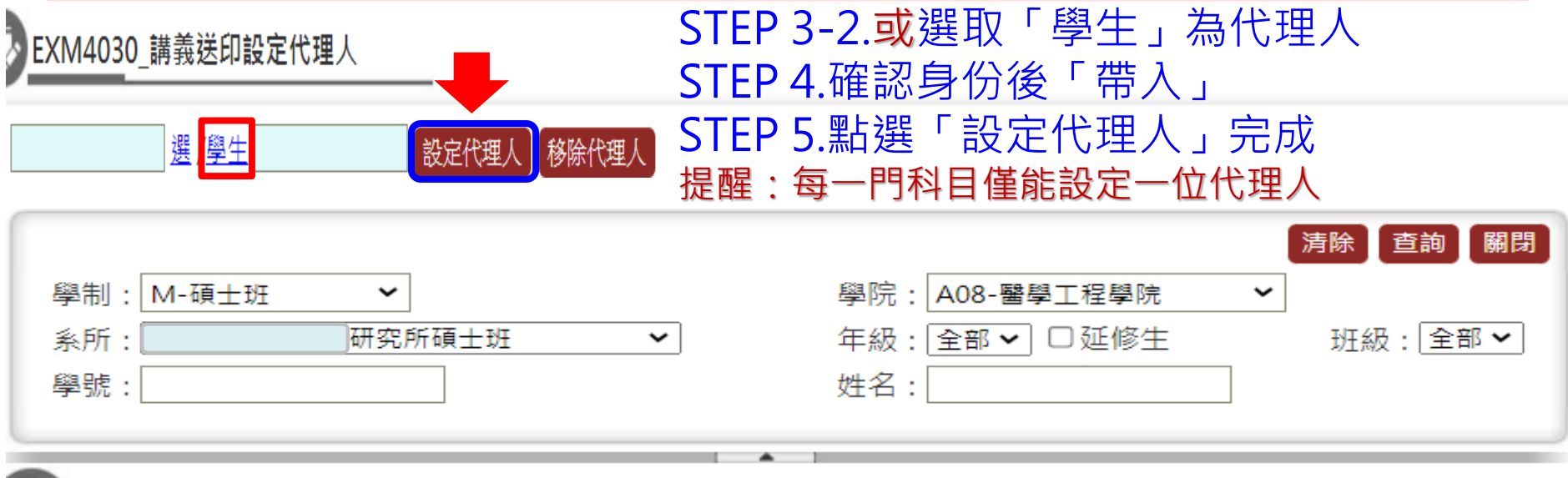

#### ENRJ030\_學生開窗

|    | 學制  | 學院     | 系所 | 年級 | 班級 | 學號 | 姓名 |
|----|-----|--------|----|----|----|----|----|
| 帶入 | 碩士班 | 醫學工程學院 |    |    |    |    |    |
| 帶入 | 碩士班 | 醫學工程學院 |    |    |    |    |    |
| 帶入 | 碩士班 | 醫學工程學院 |    |    |    |    |    |
| 帶入 | 碩士班 | 醫學工程學院 |    |    |    |    |    |
| 帶入 | 碩士班 | 醫學工程學院 |    |    |    |    |    |

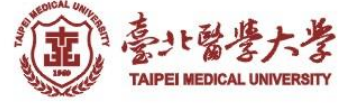

## 講義送印移除代理人

返回目錄

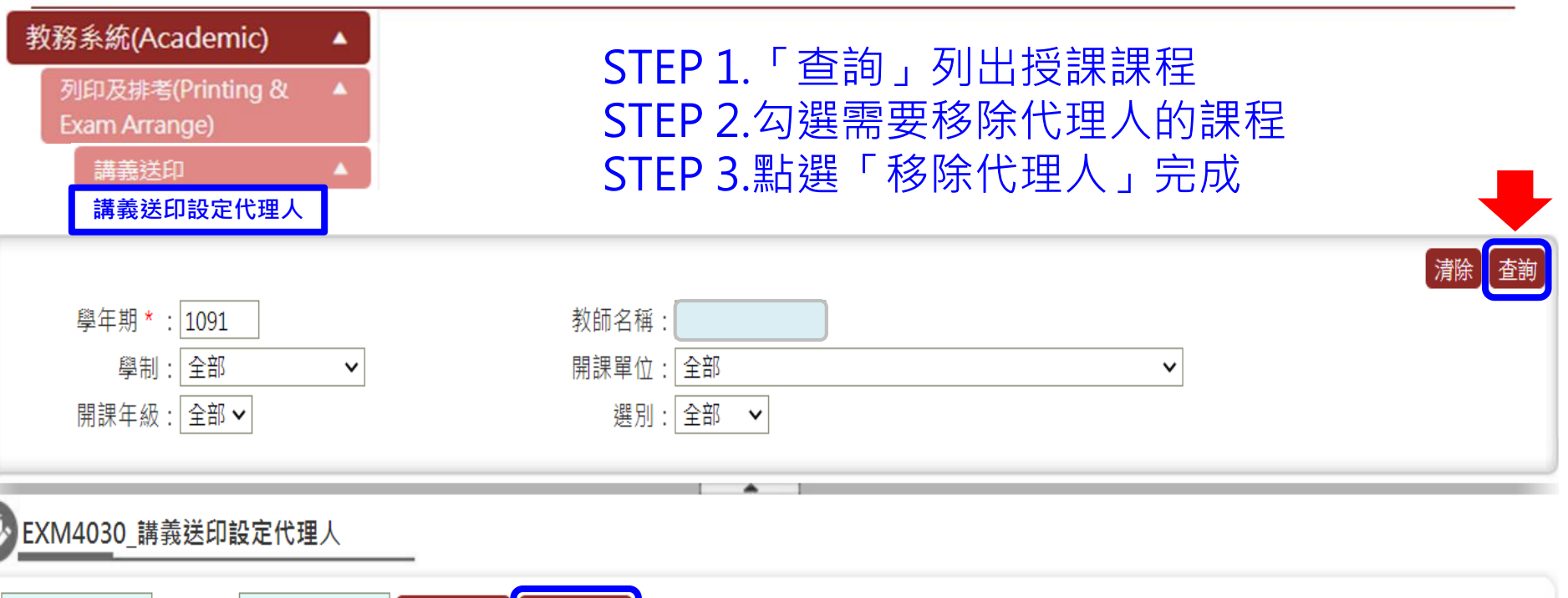

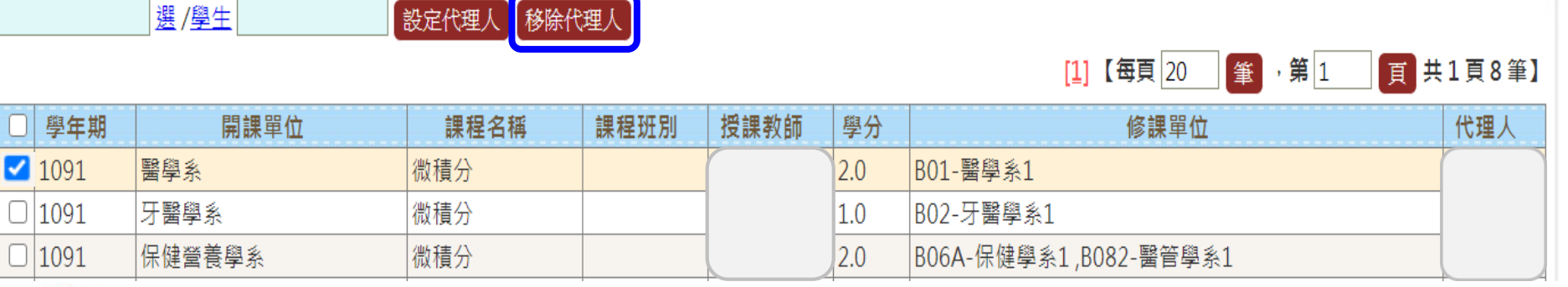

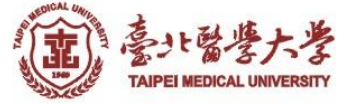

# 講義領取

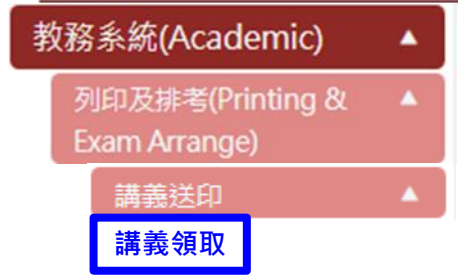

### STEP 1.「印刷狀態」選擇「已完成」 STEP 2.選擇「取件校區」後「查詢」,列出 所有已完成待領取講義

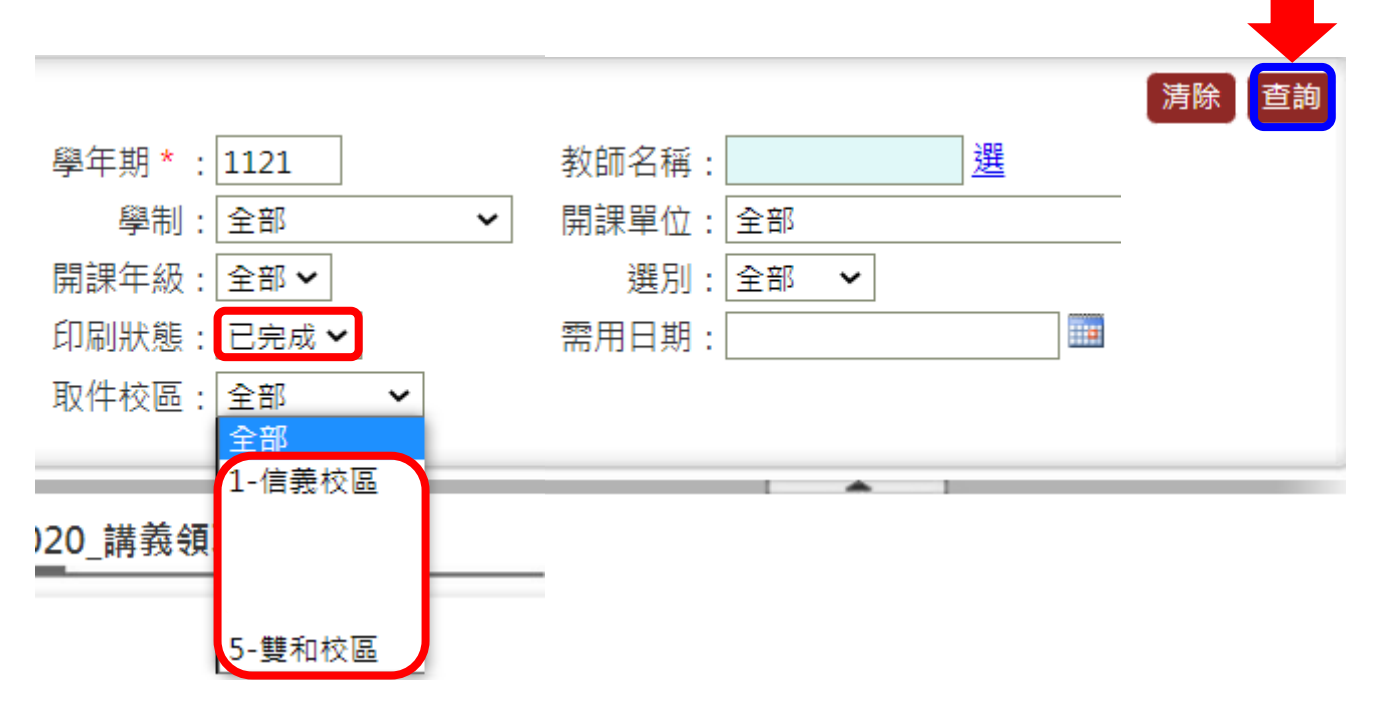

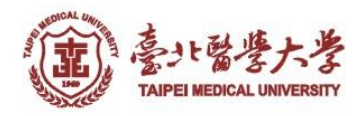

# 講義領取

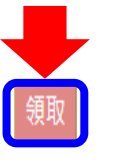

### STEP 3.告知櫃台人員開課單位及取件序號 STEP 4.待櫃台人員取出講義後核對是否正確 STEP 5.勾選正確項目後點選「領取」

| 取件序<br>號 | 學年<br>期 | 開課單位             | 課程名稱        | 課程班<br>別 | 授課教<br>師 | 學<br>分 | 修課單位               | 原稿頁<br>數 | 影印頁<br>數 | 印刷份<br>數 | 總頁<br>數 | 申請日期      | 需用日期      | 取件校<br>區 | 備<br>註 | 印刷狀<br>態 | - 領用 -<br>- 人 |
|----------|---------|------------------|-------------|----------|----------|--------|--------------------|----------|----------|----------|---------|-----------|-----------|----------|--------|----------|---------------|
| 000002   | 1121    | 醫學院研究所共同<br>整合課程 | 實驗原理與<br>方法 |          |          | 2.0    | ZR01-醫學院研究<br>所共同1 | 1        | 1        | 20       | 20      | 112/08/22 | 112/08/25 | 信義校<br>區 |        | 已完成      |               |

頁 共1頁1筆】

STEP 6.出現系統訊息後點選「確定」完成領取。 STEP 7.「登出」教務學務系統及GOOGLE認證。

| 確定領取1筆資料?? |    |    |
|------------|----|----|
|            | 確定 | 取消 |

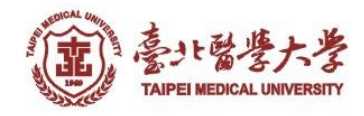

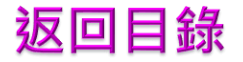

# THE END

### 如有任何問題請與課務組承辦人 張家梅 聯絡2736-1661#2123 6620-2589#10440 jiamei@tmu.edu.tw 謝謝您

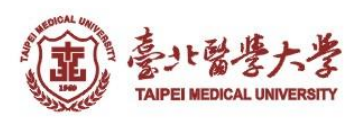